# 中小企業成長加速化補助金

# 電子申請マニュアル

## 令和7年4月25日 中小企業成長加速化補助金事務局

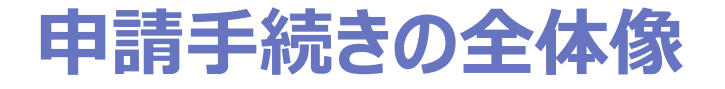

### jGrants上における申請フロー

jGrantsでは、事前に取得したGビズID(STEP.0)により、以下のSTEP.1~5の手続を実施いただきます。
 次頁以降で、各STEPにおける詳細な手順等を解説いたします。

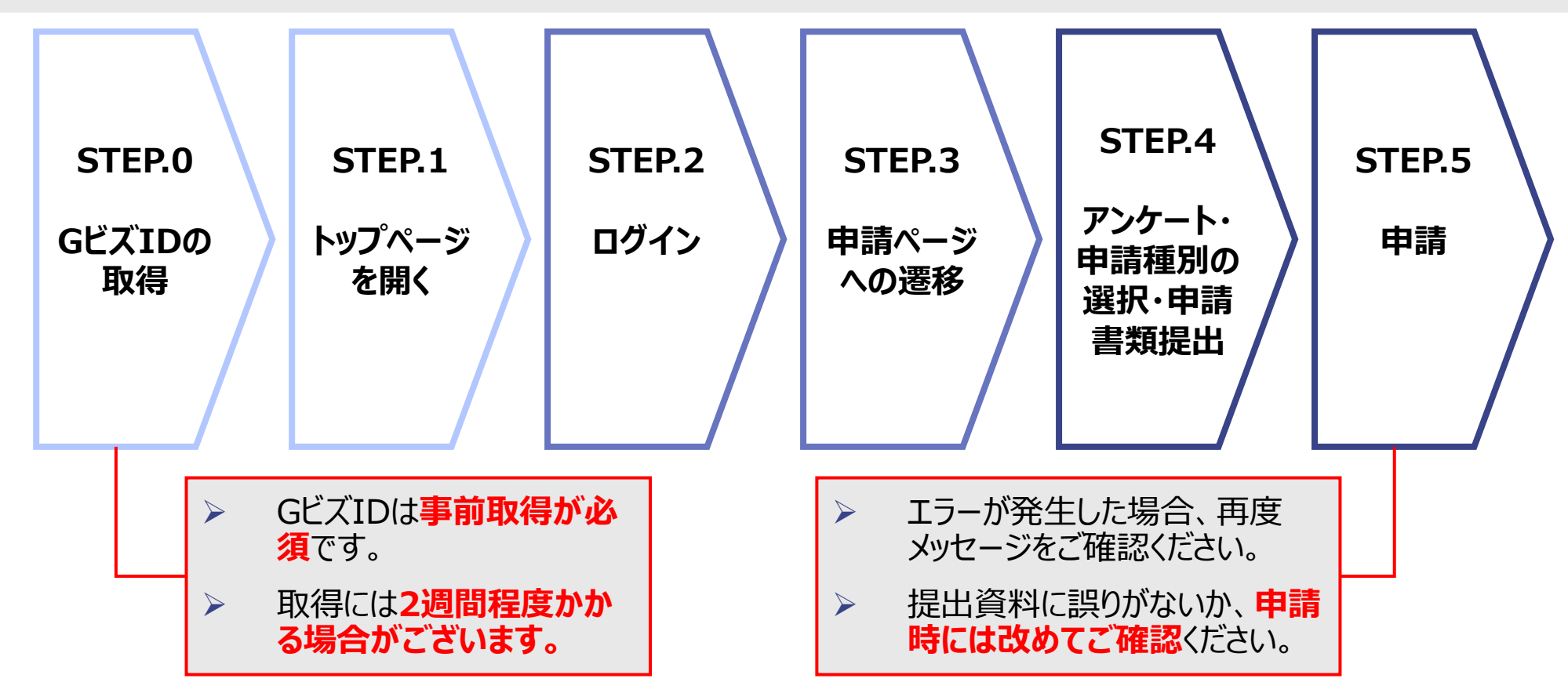

# STEP.1 トップページを開く

### 確認 ポイント

#### jGrants上の以下ページより、「ログインして申請する」を押下してください。 https://www.jgrants-portal.go.jp/subsidy/a0WJ200000CDKBeMAP

| jGrants | sixwebサイトです▼<br>S 補助金を探す 申請の流れ | よくあるご質問 API                                                                                                    | ロダイン                   |
|---------|--------------------------------|----------------------------------------------------------------------------------------------------|------------------------|
|         | [1次公募]令和                       | 16年度補正予算 中小企業成長加速化補助金                                                                                                    |                        |
|         | 概要                             | ^                                                                                                    |                        |
|         | 補助金のキャッチコピー                    | [1次公募]令和6年度補正予算 中小企業成長加速化補助金                                                                                                    |                        |
|         | 補助金のサマリー                       | ■目約・概要<br>日本経済は、賃上げ率・国内投資ともに30年ぶりの高水準にあり、変化の兆しが現れる中、<br>多くの中小企業は、物価高や人手不足などの経営課題に直面しています。経済の好循環を全<br>国に行き渡らせるためには、中小企業全体の「稼ぐ力」を底上げするとともに、地域にイン<br>パクトのある成長企業を創出していくことが重要です。<br>特に売上高が100億円に及ぶ企業は、一般的に賃金水準が高く、輸出による外需獲得やサプ<br>ライチェーンへの波及効果も大きいなど、地域経済に与えるインパクトも大きいものとなり<br>ます。中小企業成長加速化補助金は、こうした観点から将来の売上高100億円を目指して、<br>大胆な投資を進めようとする中小企業者の取組を支援することを目的とします。 ■応募資格<br>公募要領に記載の応募資格の要件をすべて満たす企業・団体等 |                        |
|         |                                | ■備考<br>交付規程は本ページにて追って公開いたします。                                                                                                    |                        |
|         |                                | 25年3月14日 公募要領を公開いたしました。<br>25年3月28日 公募様式のうち「①投資計画書(様式1)」、<br>「③ローカルベンチマーク(様式3)」~<br>「⑦リース料軽減計算書(様式6)」を公開いたしました。<br>25年4月 1日 公募様式のうち「②投資計画書別紙(様式2)」を公開いたしました。<br>25年4月 7日 公募様式のうち「②投資計画書別紙(様式2)」を更新いたしました。                                                                                                    |                        |
|         | 相称单                            | 申請時は、ファイル内左上記載のverが「250407-01」であることをこ<br>一覧に戻る                                                                                                    | 当該項目を<br>※ <b>公募開始</b> |

# STEP.2 ログイン

確認

ポイント

#### ▶ ログイン画面に遷移したら、各種情報を入力してください。

➢ GビズIDアカウントを保有していない場合、画面の下部項目より取得をお願いいたします。

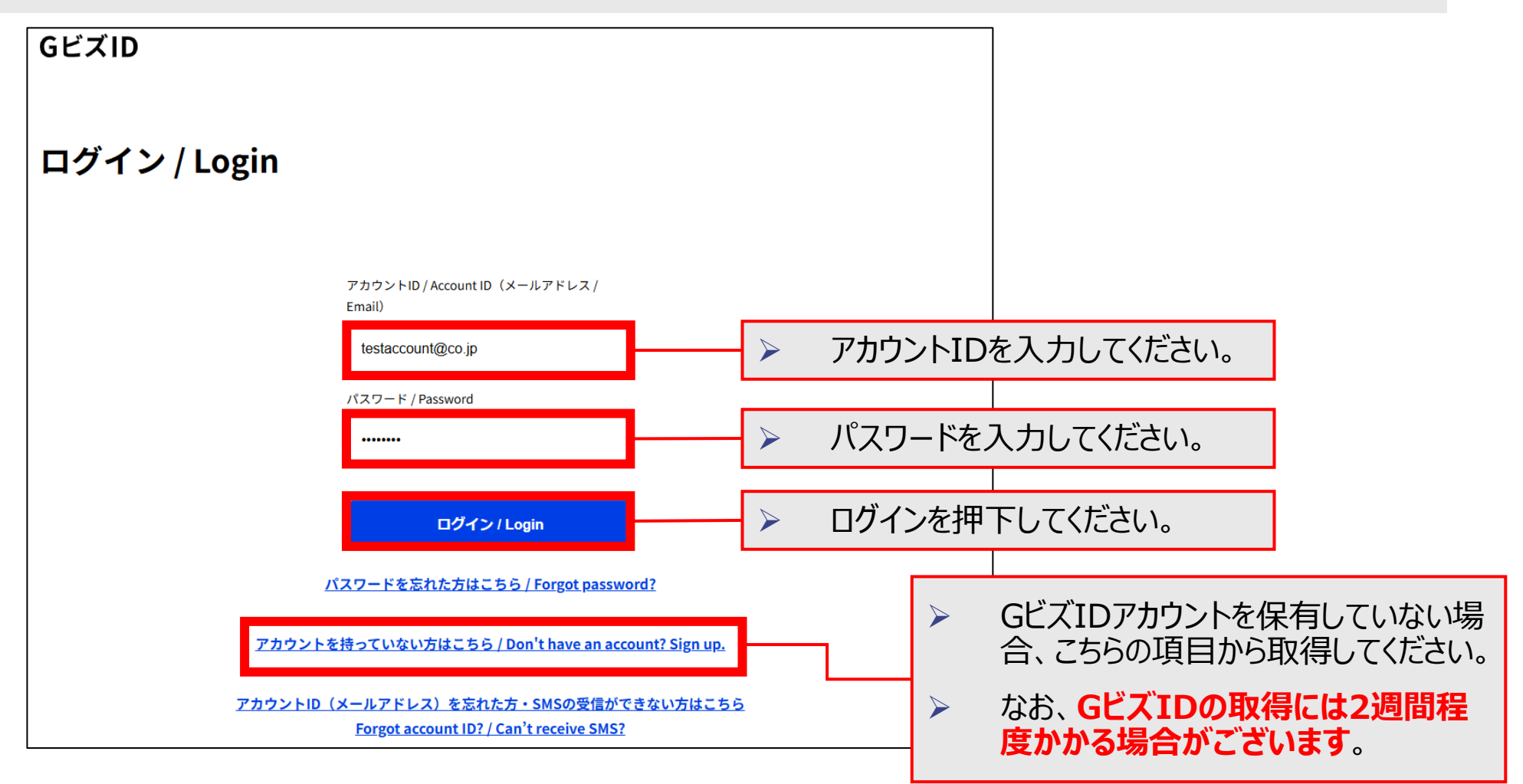

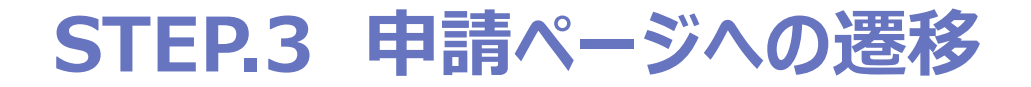

■ 設府公式Webサイトです ▼

### 確認 ポイント

#### ログインに成功すると、「申請する」ボタンが出現するため、押下し、申請ページへと進んでください。

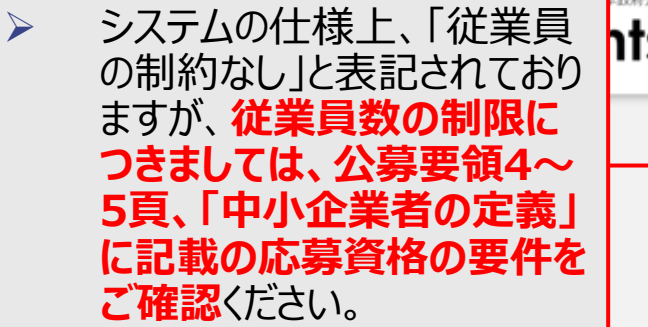

| 補助対象地域詳細     |                                           |            |
|--------------|-------------------------------------------|------------|
| 従業員数の上限      | 従業員の制約なし                                  |            |
| 利用目的         | 新たな事業を行いたい / 設備整備・IT導入したい / 雇用・職場環境を改善したい |            |
| 募集開始日時       | 2025年5月8日 16:00                           |            |
| 募集終了日時       | 2025年6月9日 17:00                           |            |
| 事業終了期限       | 2029年3月31日 23:59                          |            |
| 当サイトの代理申請    | 不可                                        |            |
|              |                                           |            |
| 詳細           | ^                                         |            |
| 公募要領         | <u>公募要領_20250328.zip</u>                  |            |
| 交付要綱         |                                           |            |
| 申請様式         | 公募様式_20250407.zip                         |            |
| [1次公募]令和6年度補 |                                           | 」を押下<br>'。 |
|              | 情報と要認受け付け。                                |            |

### STEP.4 アンケート・申請種別の選択・申請書類提出①

| 確認                                                         | ▶ 申請時、アンケートにご協力をお願いい                          | たします。                                               |                                        |
|------------------------------------------------------------|-----------------------------------------------|-----------------------------------------------------|----------------------------------------|
| ボイント                                                       | 回合内谷は番倉・採択に影響するもの                             | ) ぐはめりません。                                          | ※ アンケートの項目は調整<br>中のため、変更すること<br>があります。 |
| <ul> <li>必須 1.経営課題・関心事項として</li> <li>□ 経営戦略・経営計画</li> </ul> | こ、該当する項目を選択してください。(複数回答可) *本質問は審査・採択に関係いたしません |                                                     |                                        |
| 設備投資計画                                                     |                                               | ▲ 2. 関心施策として、該当する項目を選択してください。(複数回答可) *本質問は審査 □ 情報提供 | 採択に関係いたしません                            |
| □ 人事・労務管理                                                  |                                               | □ セミナー・シンボジウム                                       |                                        |
| □ 財務・会計                                                    |                                               | □ 展示会・商談会                                           |                                        |
| □ 資金調達                                                     |                                               | □ 窓口相談                                              |                                        |
| <ul> <li>製品・商品・技術開発</li> </ul>                             |                                               | □ 専門家派遣                                             |                                        |
| □ 知的財産                                                     |                                               | □ 研修・人材育成                                           |                                        |
| 生産管理・品質管理                                                  |                                               | □ 認定·表彰制度                                           |                                        |
| □ 顧客管理・営業管理                                                |                                               | ☐ 補助金・助成金                                           |                                        |
|                                                            |                                               | 融資・債務保証                                             |                                        |
| □ 海外展開(絵出・進出・業                                             | \$\$\internet\$                               | □ その他                                               |                                        |
| □ 」 IT化・DX(デジタルトラン                                         | ハロシャパー<br>ンスフォーメーション)                         | 3.「その他」を選択した場合はこちらに具体的な関心施策をご入力ください。                |                                        |
| ─<br>情報システム構築                                              |                                               | *本質問は審査・採択に関係いたしません                                 |                                        |
| □ EC (Eコマース)                                               |                                               | 具体的な関心施策をご入力ください。                                   |                                        |
|                                                            |                                               |                                                     | 0 / 255                                |

### STEP.4 アンケート・申請種別の選択・申請書類提出②

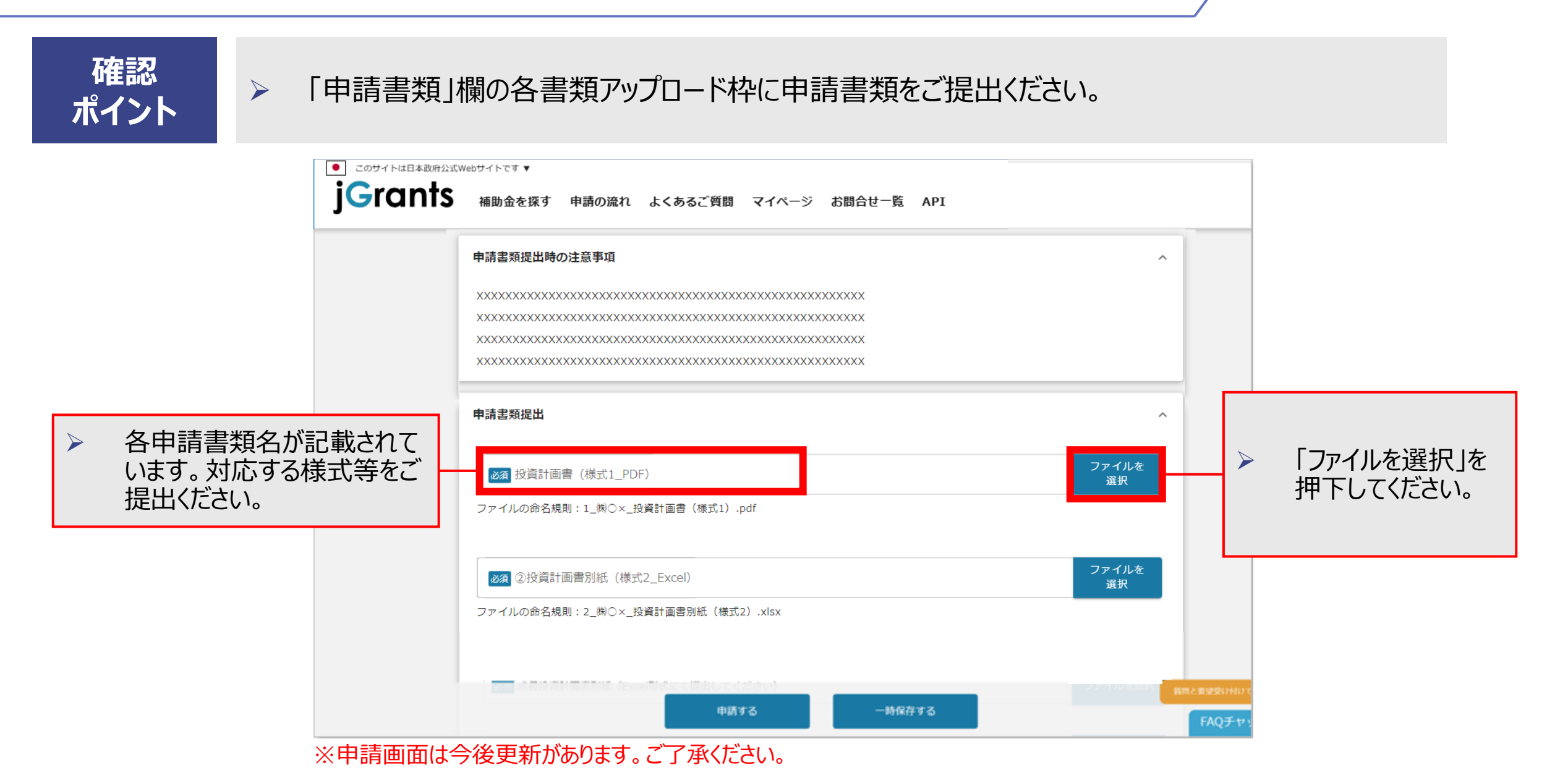

### > 各申請書類は、指定されたファイル名、ファイル形式でのご提出をお願いいたします。

ポイント

 $\succ$ 

確認

各申請書類のファイル名及びファイル形式は、公募要領19~20頁で確認してください。

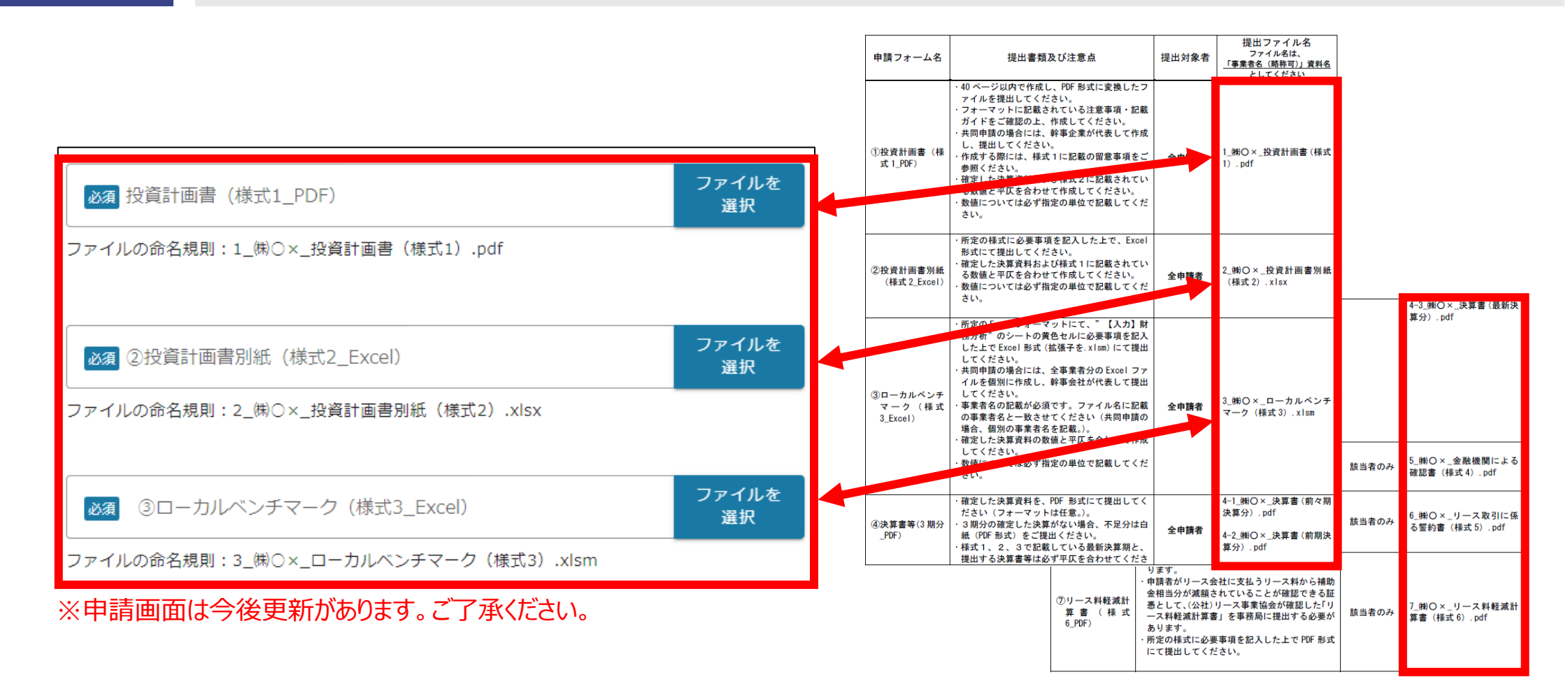

頁

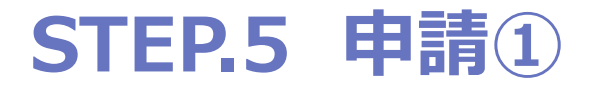

 $\succ$ 

#### 確認 ポイント

#### 全ての申請情報・申請書類を正しく選択・添付いただけましたら、提出前の確認事項をご確認い ただき、利用規約に同意の上、申請してください。

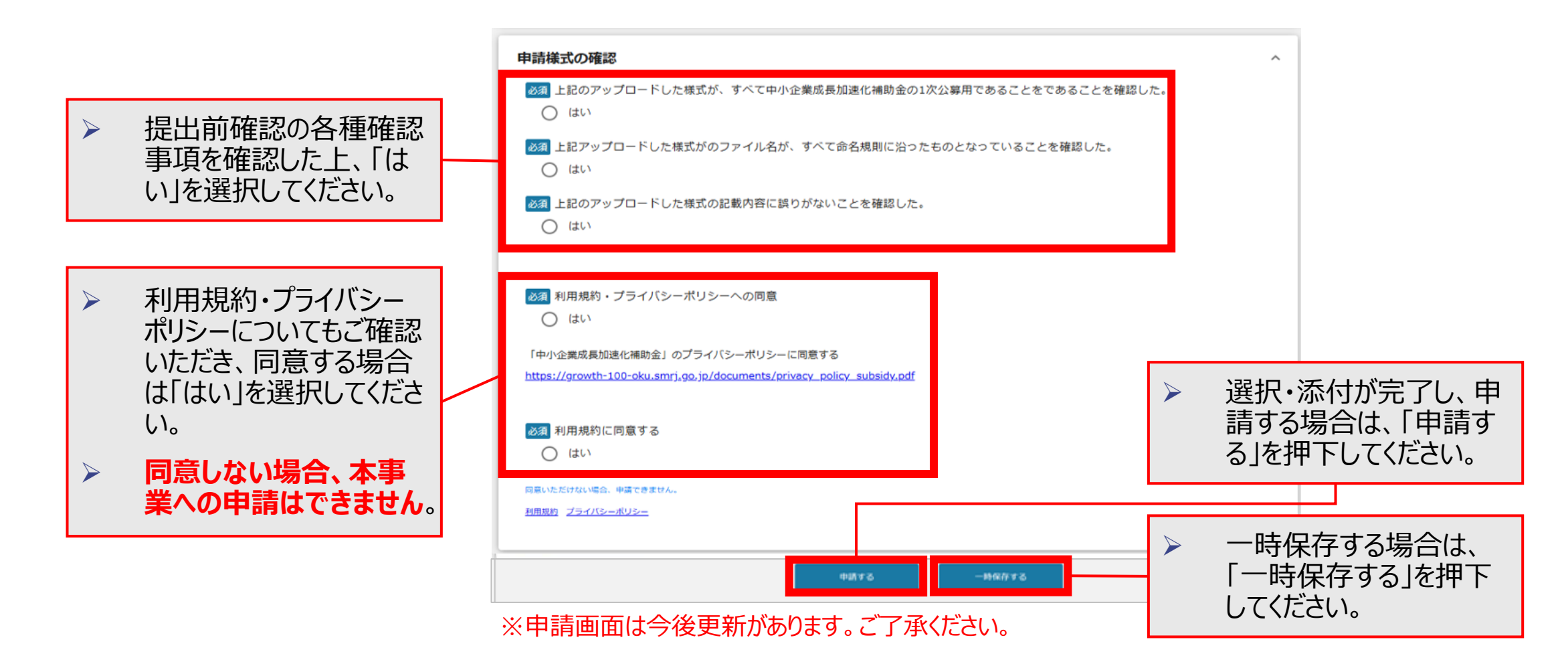

### エラーが発生した場合①

| j   | このサイトは日本政府公式Webサイトです<br>Grants 補助金を | ▼<br>を探す 申請の流れ よくあるご           | 質問 マイページ お問合せ一覧 AP   | I |         |
|-----|-------------------------------------|--------------------------------|----------------------|---|---------|
|     | Ť                                   | 莆⑦                             |                      |   | ファイルを選択 |
| - 1 | <b>予</b> /                          | 蕭⑧                             |                      |   | ファイルを選択 |
| - 1 | 利用                                  | 注意<br><b>規約</b> 入力エラーの         | )箇所があります。エラー表示されている個 | × | ^       |
| - 1 | <ul> <li>必須</li> <li>回意い</li> </ul> | 利用規約に同意す<br>はい<br>ただけない場合、申請でき | 編集に戻る                |   |         |

### エラーが発生した場合②

確認 ポイント

エラー箇所には赤字でアラートが表示されます。適宜エラー内容に対応する箇所を修正の上、再度申請を行ってください。

| ● このサイトは日本政府公式We | ebサイトです ▼                                                                                     |         |  |  |  |
|------------------|-----------------------------------------------------------------------------------------------|---------|--|--|--|
| <b>jG</b> rants  | 補助金を探す 申請の流れ よくあるご質問 マイページ お問合せ一覧 API                                                         |         |  |  |  |
|                  | 予WHITIG、デジルロバランフロハウ ジラルショロにシンバスロリビマ へんしゃ。<br>決算書等については、3期分の確定した決算がない場合、不足分は白紙(PDF形式)をご提出ください。 |         |  |  |  |
|                  | び須<br>①投資計画書 (PDF形式に変換したファイルを提出してください)                                                        | ファイルを選択 |  |  |  |
|                  | 入力必須の項目です。内容を登録してください。                                                                        |         |  |  |  |
|                  | 必須 ②投資計画書別紙 (Excel形式にて提出してください)                                                               | ファイルを選択 |  |  |  |
|                  | 入力必須の項目です。内容を登録してください。                                                                        |         |  |  |  |
|                  | 必須<br>③ローカルベンチマーク (Excel形式にて提出してください)                                                         | ファイルを選択 |  |  |  |
|                  | 入力必須の項目です。内容を登録してください。                                                                        |         |  |  |  |
|                  |                                                                                               | ファイルを選択 |  |  |  |
|                  |                                                                                               |         |  |  |  |
|                  | び須 決算書等 (3期分) ②前期決算期<br>入力必須の項目です。内容を登録してください。                                                | ファイルを選択 |  |  |  |
|                  | ▲ 2000 決算書等 (3期分) ③ 最新決算期                                                                     | ファイルを選択 |  |  |  |
|                  | 入力必須の項目です。内容を登録してください。                                                                        |         |  |  |  |

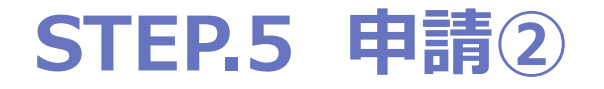

確認

ポイント

> 全ての項目を入力したら、「申請する」を押下の上、申請をしてください。

▶ 申請完了のメールが届かない場合、別途ご連絡ください。

| C                                                    | このサイトは日本政府公式Webサイ<br>jGrants 補            | トです▼<br>助金を探す 申請の流れ よくあるご質問 マイページ お問合せ一覧 API                                                         |     |                    |                      |
|------------------------------------------------------|-------------------------------------------|----------------------------------------------------------------------------------------------------|-----|--------------------|----------------------|
|                                                      |                                           | ・         ・         ・                                                                                | ×   | ファイルを選択            |                      |
|                                                      |                                           | <ul> <li>②投資計画書別紙 (Excel形式にて提出してください)</li> <li>2_(㈱○×_投資計画書別紙(様式2).xlsx</li> </ul>                   | ×   | ファイルを選択            |                      |
| 「申請する」を打<br>の案内が出ると<br>す。(その場合<br>録のアドレス宛<br>信されます。) | 甲下後、受領<br>:完了となりま<br>i、jGrants登<br>にメールが送 | 注意<br>「申請する」ボタンを押した後は、申請内容を編集できません。入力内容に誤りが無いことを確認し、<br>申請する 編集に戻る                                   | 申請し | ×<br>,てください。       |                      |
| ー日経ってもメ<br>い場合、ご連約                                   | <b>ペールが届かな</b><br>各ください。                  | 4-2_㈱○×_決算書(前期決算分).pdf<br>☑ 決算書等(3期分) ③最新決算期<br>4-3_㈱○×_決算書(最新決算分).pdf                               | ×   | ファイルを選択<br>ファイルを選択 |                      |
|                                                      |                                           | 金融機関による確認書     ※該当者のみ (PDF形式にて提出してください)       5_(㈱〇×_金融機関による確認書(様式4).pdf       リーンはのにならないないないないないない。 | ×   | ファイルを選択            | 質問と要望受け付けて<br>FAQチヤッ |